# PENGISIAN FORM VERIFIKASI CALON PPNS PENGAJUAN OLEH KEMENTERIAN/LEMBAGA

# HALAMAN UTAMA

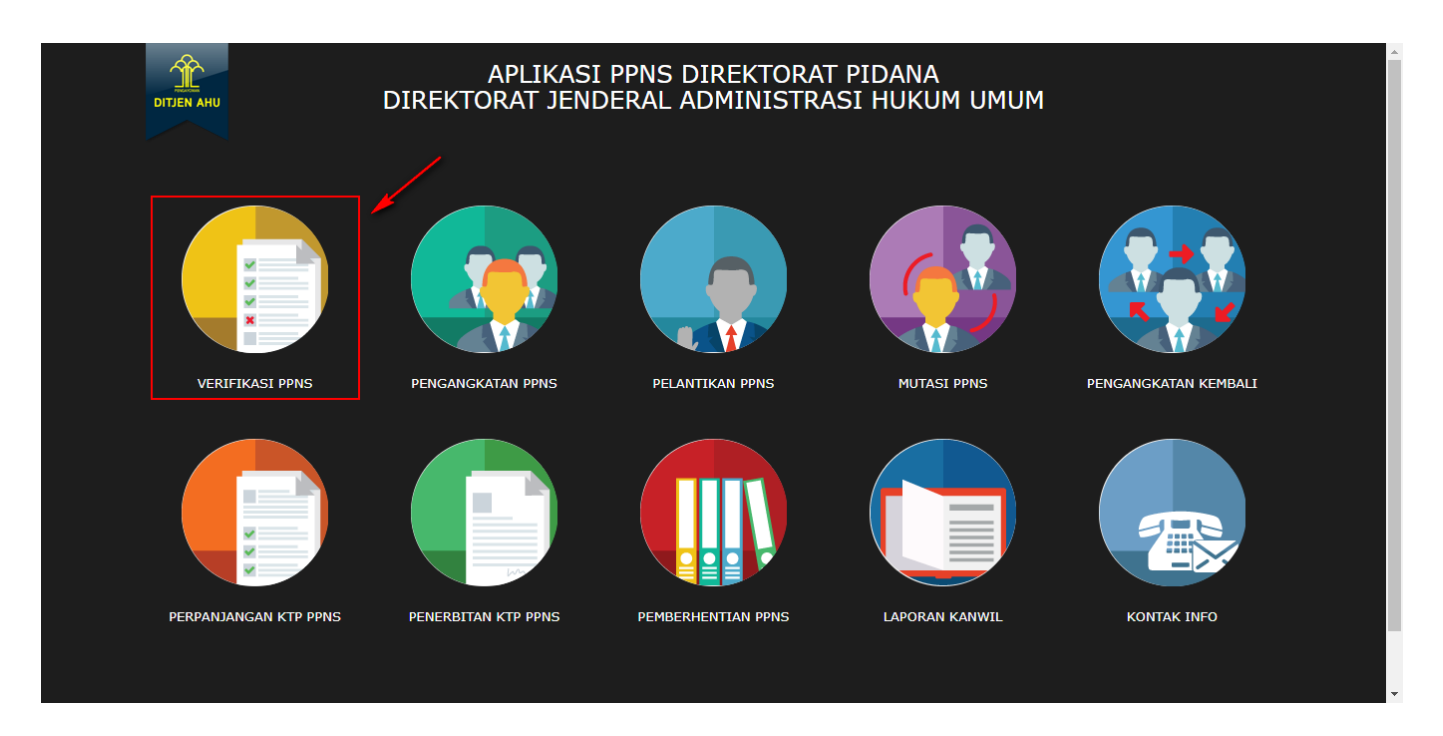

#### Keterangan :

Pada gambar diatas adalah halaman awal dari Pembuatan Sistem Informasi PPNS, dimana para user atau pengguna akses terlebih dahulu ke http://ppns.ahu.go.id/ maka akan tampil halaman diatas.

## HALAMAN LOGIN

Last update: 2017/12/05 calon\_verifikasi\_administrasi\_ppns http://panduan.ahu.go.id/doku.php?id=calon\_verifikasi\_administrasi\_ppns&rev=1512447134 04:12

|                                         | Peta Satelit                   | Pelantikan PPNS Dabaw                                     | á                            |
|-----------------------------------------|--------------------------------|-----------------------------------------------------------|------------------------------|
| PENYIDIK PEGAWAI NEGERI SIPIL<br>(PPNS) | aysia<br>umpur<br>Singapore    | KALIMAN Celebes Sea<br>KALIMANTAN KALIMANTAN SUL 2 HUTARA |                              |
| User ID                                 | ARA 11                         | NTAN<br>AT<br>KALIMANTAN SULAWESI<br>TENGAH               |                              |
| Password                                | SUMATERA<br>SELATAN<br>LAMPUNG |                                                           | A R C<br>MALUKU              |
| MASUK                                   | Jan<br>trata<br>Bandung<br>Jan | va Sea Banda Sea                                          |                              |
| ← KEMBALI LUPA PASSWORD →               | 6                              | Timor-Leste                                               |                              |
|                                         | Christmas<br>Island            | Timor                                                     | Sea                          |
|                                         | Google                         | Data peta ©2017 GBRMPA. Goople. 2                         | Darwin<br>ENRIN Svarat Penge |

#### Keterangan :

Pada gambar diatas adalah halaman login dimana para pengguna atau user diharuskan login terlebih dahulu. Akses dengan memasukkan Username dan Password yang telah dibuat, lalu klik tombol

MASUK untuk akses.

# DAFTAR TRANSAKSI KEMENTERIAN/LEMBAGA

| Ŷ                      | PPNS                                                                         | M 14 | 40                                 |                               |                                                                  |                    |                           |                           | Perlindungan Konsumen                   |
|------------------------|------------------------------------------------------------------------------|------|------------------------------------|-------------------------------|------------------------------------------------------------------|--------------------|---------------------------|---------------------------|-----------------------------------------|
|                        | Verifikasi Calon PPNS<br>Pengangkatan PPNS<br>Pelantikan PPNS<br>Mutasi PPNS | Dire | ektorat Jende<br>F тамван Nomor St | ral Standa<br><sub>JRAT</sub> | VERIFIK<br>risasi dan Perline                                    | (ASI PP)<br>dungan | <mark>NS</mark><br>Konsur | nen, Kemen                | terian Perdagangan                      |
| \$} ∰ (\$) • <b>\$</b> | Pengangkatan Kembali PPNS Perpanjangan KTP Penerbitan Kembali KTP PPNS       | No   | Nomor Surat                        | Kementerian<br>Lembaga        | Instansi                                                         | Bulan              | Tahun                     | Data Terkirim<br>(Jumlah) | Aksi                                    |
|                        | Pembernentian PPNS +                                                         | 1    | Tori anno 1                        | Kementerian<br>Perdagangan    | Direktorat Jenderal<br>Standarisasi dan<br>Perlindungan Konsumen | November           | 2017                      | Diterima (1)              | I≣ Daftar Pemohon<br>È Download         |
|                        |                                                                              | 2    | Nor / Université<br>Andreas        | Kementerian<br>Perdagangan    | Direktorat Jenderal<br>Standarisasi dan<br>Perlindungan Konsumen | November           | 2017                      | Diterima (1)              | i≣ Daftar Pemohon<br>∎ Download         |
|                        |                                                                              | 3    | Nor - Unardi<br>Selfar             | Kementerian<br>Perdagangan    | Direktorat Jenderal<br>Standarisasi dan<br>Perlindungan Konsumen | November           | 2017                      | Tolak (1)                 | I≣ Daftar Pemohon<br>Marina Download    |
|                        |                                                                              | 4    | 10000                              | Kementerian<br>Perdagangan    | Direktorat Jenderal<br>Standarisasi dan                          | November           | 2017                      |                           | I Daftar Pemohon<br>I Hanus Nomor Surat |

#### Keterangan :

Pada gambar diatas adalah Daftar transaksi dari pengajuan Verifikasi Administrasi PPNS, dimana setiap pengajuan per nomor surat akan masuk ke dalam daftar tersebut. Tahap selanjutnya klik

tombol

+ TAMBAH NOMOR SURAT

untuk pengajuan pertama kali.

# FORM PENAMBAHAN NOMOR SURAT

| Ŷ          | PPNS                        | 1440                                                                   |                                                            | Perlindungan Konsumen 🎄 |
|------------|-----------------------------|------------------------------------------------------------------------|------------------------------------------------------------|-------------------------|
| ₽₀         | Verifikasi Calon PPNS       | <b>希</b> Beranda / Daftar Verifikasi Administrasi                      |                                                            |                         |
| ŵ          | Pengangkatan PPNS           |                                                                        | Nomor Surat Varifikasi PBNS                                |                         |
| ÷İİ        | Pelantikan PPNS             |                                                                        | Nomor Sulat Vernikasi FFNS                                 |                         |
| Û          | Mutasi PPNS                 | Kementerian Lembaga *                                                  | Kementerian Perdagangan                                    |                         |
| ŵ          | Pengangkatan Kembali PPNS   | Instansi *                                                             | Direktorat Jenderal Standarisasi dan Perlindungan Konsumen |                         |
|            | Perpanjangan KTP            | Nomor Surat *                                                          | MASUKKAN NOMOR SURAT                                       |                         |
| ÷          | Penerbitan Kembali KTP PPNS |                                                                        |                                                            |                         |
| <b>*</b> ~ | Pemberhentian PPNS +        | Tanggal                                                                | MASUKKAN TANGGAL SURAT                                     |                         |
|            | Penerbitan Kembali KTP PPNS | Perihal                                                                | MASUKKAN PERIHAI                                           |                         |
|            | Pemberhentian PPNS +        |                                                                        |                                                            |                         |
| -0         |                             | Nama Pengusul *                                                        | MASUKKAN NAMA PEJABAT SESUAI DENGAN SURAT PERMOHO          | 40                      |
|            |                             | Jabatan Pengusul *                                                     | MASUKKAN JABATAN PEJABAT YANG SESUAI DENGAN SURAT P        | PE                      |
|            |                             | Upload Surat Permohonan *<br>(Ekstensi PDF, besar File Maksimal 10 MB) | Piliih File Tidak ada file yang dipilih                    |                         |
|            |                             | BATAL SIMPAN                                                           |                                                            |                         |
|            |                             |                                                                        |                                                            |                         |

#### Keterangan :

Pada gambar diatas adalah Form input penomoran surat pengajuan Verifikasi Administrasi PPNS. Dimana Kementerian/Lembaga harus memasukkan nomor, tanggal dan perihal yang tercantum pada

| surat pengajuan dan upload surat permohon  | an tersebut. La | alu klik tombol                 |
|--------------------------------------------|-----------------|---------------------------------|
| selesai penginputan Atau klik Tombol Batal | BATAL           | untuk kembali ke Halaman Daftar |
| Verifikasi PPNS                            |                 |                                 |

# DAFTAR PEMOHON

| ■ PPNS                        | 🖂 Pesan |           |                           |                 |                          |                       |           | Perlindungan Konsumen 👻 |
|-------------------------------|---------|-----------|---------------------------|-----------------|--------------------------|-----------------------|-----------|-------------------------|
| VERIFIKASI CALON PPNS         |         | Beranda ) | / Daftar Verifikasi Admin | istrasi         |                          |                       |           |                         |
| PENGANGKATAN PPNS             |         |           |                           |                 |                          |                       |           |                         |
| PELANTIKAN PPNS               |         |           |                           | Direktorat Jend | eral Perlindungan Konsur | men Kementerian Perda | agangan   |                         |
| MUTASI PPNS                   |         |           |                           |                 | NUMOR SURAT :            | 0002                  |           |                         |
| PENGANGKATAN KEMBA<br>PPNS    | u       | +1        | AMBAH PEMOHON CA          | LON PPNS        |                          |                       | KIRIM DA  | TA UNTUK VERIFIKASI     |
| PERPANJANGAN KTP              |         | No.       | Nomor Surat               | Nama            | NIP                      | Pangkat/Golongan      | Status    | Aksi                    |
| PENERBITAN KEMBALI KT<br>PPNS | īP      | 1         | 0002                      | ema             | 1602843 2034             | Pembina Utama IV/e    | Data Baru | Ce Edit Data            |
| PEMBERHENTIAN PPNS            | +       |           |                           |                 |                          |                       |           |                         |

#### Keterangan :

Pada gambar diatas adalah Halaman Daftar Pemohon, dimana user kementerian/lembaga bisa

mengklik tombol + TAMBAH PEMOHON CALON PPNS sudah dilakukan penginputan tetapi masih ada data yang salah user bisa mengklik "EDIT DATA" tetapi jika sudah selesai meginput form pengisian dan yakin, user bisa mengklik tombol

#### KIRIM DATA UNTUK VERIFIKASI

maka data yang sudah dikirim akan langsung diverifikasi oleh tim dan

tidak bisa di edit kembali.

## FORM PENGISIAN

| Form Biodata Calon PPNS<br>Direktorat Jenderal Standarisasi dan Perlindungan Konsumen Kementerian Perdagangan<br>Nomor Surat : AHU-10.11-022017-E3                                                                                                    |                                                                 |                                            |                                                                                                    |  |  |  |  |  |
|----------------------------------------------------------------------------------------------------|-----------------------------------------------------------------|--------------------------------------------|----------------------------------------------------------------------------------------------------|--|--|--|--|--|
| Permohonan Disawah 2010 Nama * Masukkan Nama                                                                                                    | NIP •<br>Masukan NIP                                            |                                            | <b>Gelar Depan</b><br>Masukéan Gelar depan                                                                             |  |  |  |  |  |
| Gelar Belakang<br>Masukkan Gelar belakang<br>+                                                                                                    | Jabatan *<br>Massikkan Jabatan                                  |                                            | Pangkat/Golongan *<br>PILIH- •                                                                                         |  |  |  |  |  |
| -PILIH-                                                                                                    | •                                                               |                                            |                                                                                                    |  |  |  |  |  |
|                                                                                                    | Wilaya                                                          | ıh Kerja                                   | THRAUDAT                                                                                                    |  |  |  |  |  |
| Provinsi *<br>PILIH                                                                                                    | Kabupaten/Kotamadya<br>T                                        | •                                          | Kecamatan                                                                                                    |  |  |  |  |  |
| Kementerian/LPNK *<br>Kementerian Perdagangan                                                                                                    | Unit * Direktorat Jenderal Standarisasi                         | i dan Perlind 🔹 🔲                          | Nama Wilayah Kerja Unit/PT<br>masukkan nama unit pelakaana teknis<br>Dilai Jika Wilayah Kerja Menyebutkan Nama Unit/PT |  |  |  |  |  |
| UU di Kawal *<br>Undang-Undang Nomor 8 Tahun 1999 tentang Perlin<br>Nomor 42 Tambahan Lembaran Negara Nomor 3821                                                                                                    | dungan Konsumen; (Lembaran Negara Tahun 1999<br>) a             |                                            |                                                                                                    |  |  |  |  |  |
|                                                                                                    | *                                                               |                                            |                                                                                                    |  |  |  |  |  |
| A. Masa Kerja<br>Tanggal SK Pengangkatan PNS & Tanggal Kenaikan Pangl<br>Tanggal Pengangkatan SK PNS *                                                                                                    | <b>kat/Jabotan Terakhir</b><br>Masukkan Taronnal Masa Keria DNS |                                            |                                                                                                    |  |  |  |  |  |
| SK Kenaikan Pangkat/Jabatan Terakhir *                                                                                                    | Masukkan Tanggal SK Kenaikan Pangkat/Jabatan                    |                                            |                                                                                                    |  |  |  |  |  |
| B. Pendidikan Terakhir<br>Nama Sekolah *                                                                                                    | Masukkan Nama Sekolah                                           | Masukkan Gel                               | ar Terakhir                                                                                                    |  |  |  |  |  |
| Nomor Ijazah *                                                                                                    | Masukkan Nomor Ijazah                                           |                                            |                                                                                                    |  |  |  |  |  |
| Tanggal Ijazah *                                                                                                    | Masukkan Tanggal Ijazah                                         |                                            |                                                                                                    |  |  |  |  |  |
| Tahun Lulus * Messiddean Tahun Lulus                                                                                                    |                                                                 |                                            |                                                                                                    |  |  |  |  |  |
| Ya     Tidak                                                                                                    | ukun                                                            |                                            |                                                                                                    |  |  |  |  |  |
| –<br>D. Surat Sehat Jasmani Dan Rohani<br>Nama Rumah Sakit *                                                                                                    | Masukkan Nama Rumah Sakit                                       |                                            |                                                                                                    |  |  |  |  |  |
| Tanggal Dikeluarkan *                                                                                                    | Masukkan Tanggal                                                |                                            |                                                                                                    |  |  |  |  |  |
| E. DP3                                                                                                    | Tahun *                                                         | Nilai *                                    |                                                                                                    |  |  |  |  |  |
|                                                                                                    | Masukkan Tahun<br>Tahun *                                       | -PILIH                                     | ·                                                                                                    |  |  |  |  |  |
|                                                                                                    | Masuldkan Tahun                                                 | -PILH-                                     |                                                                                                    |  |  |  |  |  |
| PERSYARATAN UPLOAD DOKUMEN<br>(Ekstensi PDF, besar file maksimum 10 MB)<br>Melampirkan SK Masa Kerja sebagai pegawai negeri sipil<br>(Pilih File) Tidak ada file yang dipilih                                                                                 | paling singkat 2 (dua) tahun                                    | *File Harus Berupa PDF.                    |                                                                                                    |  |  |  |  |  |
| Melampirkan SK Pangkat Paling Rendah Penata muda/go<br>Pilih File_ Tidak ada file yang dipilih                                                                                                    | longan III/a                                                    | *File Harus Berupa PDF.                    |                                                                                                    |  |  |  |  |  |
| Berpendidikan paling rendah sarjana hukum atau sarjana lain yang setara; (Melampirkan dibuktikan dengan ijazah)<br>Pilih File<br>Tidak ada file yang dipilih<br>*File Harus Berupa PDF.                                                                       |                                                                 |                                            |                                                                                                    |  |  |  |  |  |
| Melampikan Surat Keputusan jelatan di bidang teknis operasional penegak hukum Pilih File Tiduk ada file yang dipilih *File Harus Benga PDF.                                                                                                    |                                                                 |                                            |                                                                                                    |  |  |  |  |  |
| Melampirkan surat keterangan sehat jasmani rohani yang<br>Pilih File<br>Tidak ada file yang dipilih                                                                                                    | dibuktikan dengan surat keterangan dokter pada rumah s          | akit pemerintah<br>*File Harus Berupa PDF. |                                                                                                    |  |  |  |  |  |
| Melampirkan Sunt Keterangan Penilalan pekerjaan dalam Daftar Penilalan Pelaksanaan Pekerjaan Pegervai Negeri Spil paling sedikit bernilai bak dalam 2 (dua) tahun terkahir<br><u>Pilin Filin</u> Tidak ada file yang dipilih<br><sup>Filin</sup> Filin Filing |                                                                 |                                            |                                                                                                    |  |  |  |  |  |
| Dokumen fisik tidak perlu dikirim ke Kamenterian Huku                                                                                                    | m & HAM, Dokumen fisik wajib disimpen kepada masing-            | masing instansi pemohon                    | ×                                                                                                    |  |  |  |  |  |

#### Keterangan :

Pada gambar diatas adalah Form penginputan pengajuan transaksi Verifikasi Administrasi PPNS. Dimana user menginput sesuai dengan data yang ada. Pada form tersebut terdapat Ceklis Permohonan dibawah 2010, Ceklis tersebut berfungsi untuk PNS yang mengajukan sebagai PPNS dengan periode dibawah 2010 dan tidak memiliki Gelar.

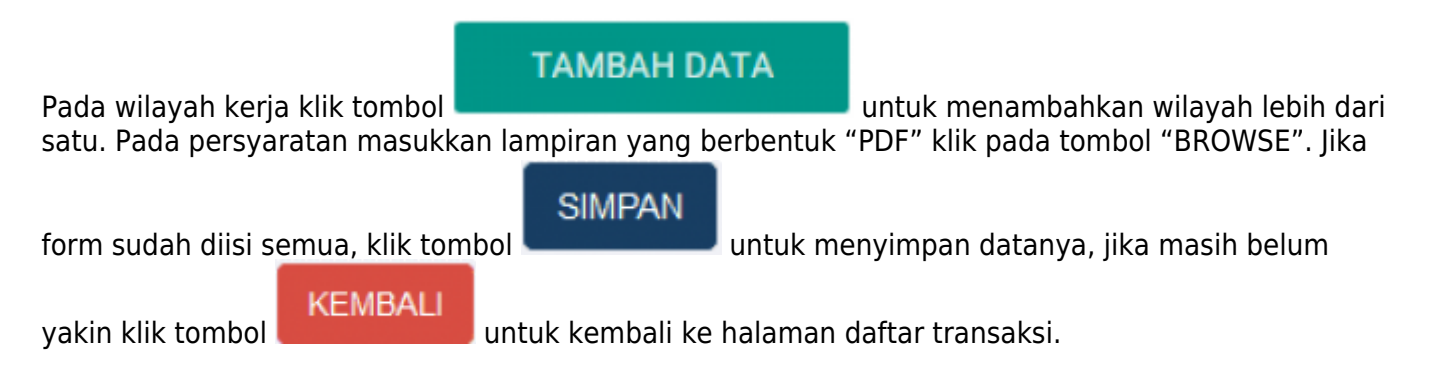

# DOWNLOAD SURAT VERIFIKASI ADMINISTRASI PPNS

| ■ PPNS Pesan                   | 3  |                   |                         |                                                 |              |              | Perlindungan Konsumen 👻 |
|--------------------------------|----|-------------------|-------------------------|-------------------------------------------------|--------------|--------------|-------------------------|
| VERIFIKASI CALON PPNS          |    |                   |                         |                                                 |              |              |                         |
| PENGANGKATAN PPNS              |    |                   | Direktorat Jend         | VERIFIKASI PPNS<br>eral Perlindungan Konsumen k | ementerian I | Perdagangan  |                         |
| PELANTIKAN PPNS                |    |                   | Direktoratoona          |                                                 |              | orduguriguri |                         |
| MUTASI PPNS                    | +1 | AMBAH NOMOR SURAT |                         |                                                 |              |              |                         |
| PENGANGKATAN KEMBALI<br>PPNS   | No | Nomor Surat       | Kementerian Lembaga     | Instansi                                        | Bulan        | Tahun        | Aksi                    |
| PERPANJANGAN KTP               |    |                   |                         |                                                 | •            |              |                         |
| PENERBITAN KEMBALI KTP<br>PPNS | 2  | 0002              | Kementerian Perdagangan | Direktorat Jenderal Perlindungan Konsumen       | Agustus      | 2015         | Daftar Pemohon          |
| PEMBERHENTIAN PPNS +           | -  |                   |                         | en en en en en en en reangen tren en reangen    |              |              | Download                |
|                                |    |                   |                         |                                                 |              |              |                         |

#### Keterangan :

Pada gambar diatas adalah Form download surat hasil keluaran Permohonan Verifikasi Administrasi PPNS. Klik pada Aksi "Download" pada login Kementerian/Lembaga yang bersangkutan.

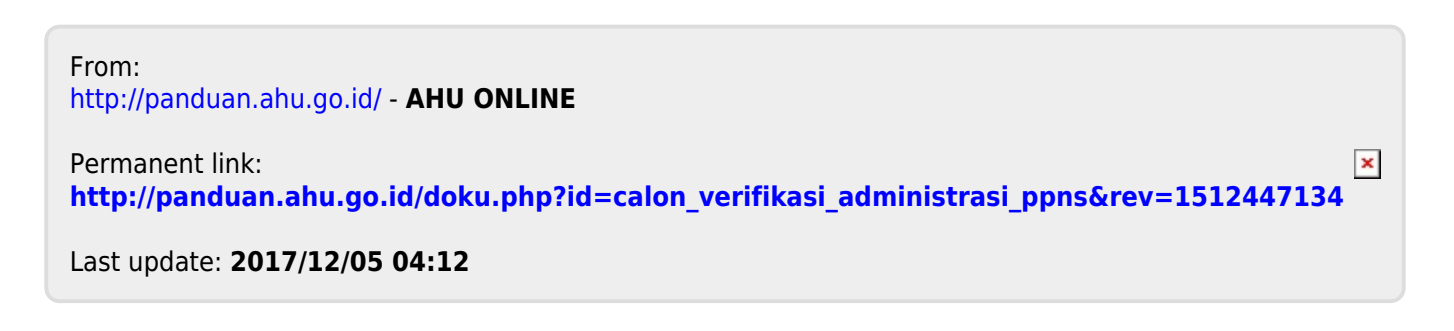